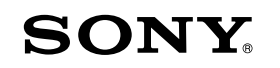

## Краткое руководство

Установка прилагаемого программного обеспечения Использование "WALKMAN"

#### NWZ-A864/A865/A866/A867

©2011 Sony Corporation Printed in Malaysia

#### О руководствах

Помимо данного краткого руководства в комплект этой модели входит руководство пользователя (документ HTML), который можно открыть из WALKMAN Guide. Для получения дополнительной информации см. "Установка прилагаемого программного обеспечения (включая руководство пользователя)".

## Комплектация

Проверьте комплектацию упаковки.

□ "WALKMAN" (Цифровой проигрыватель мультимедиа) (1)

🛛 Наушники (1)

□ Накладки (размер S, L) (1)

🗆 Кабель USB (1)

Устройство для подключения (1) Используйте при подключении "WALKMAN" к базовому блоку (не прилагается) и т.д.

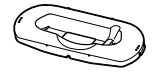

□ Краткое руководство (это руководство)

□ Программное обеспечение

Программное обеспечение находится во встроенной флэш-памяти "WALKMAN" и содержит следующие элементы:

- Media Go
- WALKMAN Guide
- Руководство пользователя и т.д.

Для получения дополнительной информации об установке см. "Установка прилагаемого программного обеспечения (включая руководство пользователя)".

## Об операционной системе Windows

На компьютере должна быть установлена операционная система Windows XP (Service Pack 3 или более поздней версии), Windows Vista<sup>\*1</sup> (Service Pack 1 или более поздней версии) или Windows 7<sup>\*1</sup>.

\*1 [Режим совместимости] для Windows XP не поддерживается.

## Перенос музыки

#### С компакт-дисков и т.д. с помощью Media Go

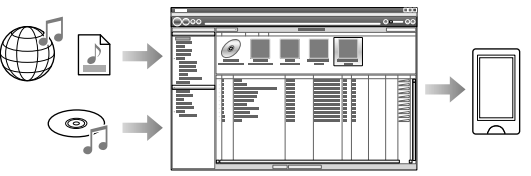

Media Go поддерживает перенос данных из iTunes 10 на "WALKMAN".

#### Путем перетаскивания в проводнике Windows

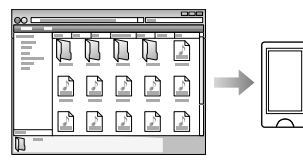

#### Примечание

 Меdia Go не поддерживает содержимое, защищенное технологией управления цифровыми правами для Windows Media ("WM-DRM"). Для переноса содержимого "WM-DRM" воспользуйтесь проигрывателем Windows Media. Чтобы узнать, поддерживает ли "WALKMAN" содержимое "WM-DRM", см. в руководстве пользователя (документ HTML) раздел "Технические характеристики" - "Технические характеристики" -"Поддерживаемые форматы файлов".

Для получения дополнительной информации о переносе музыки, видео, фотографий или подкастов см. руководство пользователя. Руководство пользователя можно открыть из WALKMAN Guide.

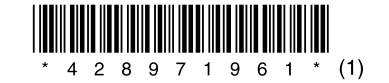

### Установка прилагаемого программного обеспечения (включая руководство пользователя)

Использование "WALKMAN"

Подключите "WALKMAN" к компьютеру.

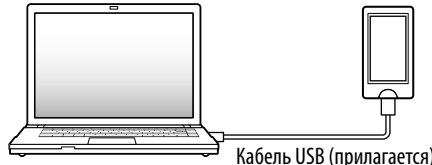

2 На компьютере выберите в указанном порядке. Выберите [Пуск] - [Мой компьютер] или [Компьютер] -[WALKMAN] - [Storage Media].

## **3** Дважды щелкните [Setup.exe].

Появится мастер установки.

• После исполнения файла [Setup.exe] файл [Setup.exe], находящийся в папке [Storage Media] на "WALKMAN", будет скопирован на компьютер в качестве резервной копии, затем на компьютер будут установлены WALKMAN Guide и Media Go.

## 4 Следуйте инструкциям на экране.

После исполнения файла [Setup.exe] на рабочем столе компьютера появится ярлык WALKMAN Guide.

# 5 Дважды щелкните 🖬 (WALKMAN Guide) на рабочем столе для запуска WALKMAN Guide.

Для получения дополнительной информации о переносе музыки и т.д. см. руководство пользователя, включенное в WALKMAN Guide.

## **ё́ Совет**

- WALKMAN Guide и Media Go можно запускать из меню [Пуск] (для отображения необходимо щелкнуть [Пуск]).
- Если файл [Setup.exe] будет удален с "WALKMAN" в результате форматирования встроенной флэш-памяти "WALKMAN", то скопируйте файл [Setup.exe] и папку [Install] из находящейся на компьютере папки [Backup] на "WALKMAN".
   Подключите "WALKMAN" к компьютеру, на который требуется произвести установку, и для установки выполните приведенную выше процедуру, начиная с шага 1. После установки удалите файл [Setup.exe] и папку [Install] с "WALKMAN".
   По умолчанию при установке резервные копии сохраняются в следующей папке на диске [C] компьютера.

C:\Program Files\*1\Sony\WALKMAN Guide\NWZ-A860\Backup

\*1 В зависимости от версии операционной системы компьютера папка может называться [Program Files(x86)].

### Назначение WALKMAN Guide

WALKMAN Guide включает в себя следующие элементы:

- 🗆 Руководство пользователя
- С помощью веб-браузера можно просматривать следующее содержимое.
- Дополнительная информация об использовании "WALKMAN"
- Перенос содержимого на "WALKMAN" с помощью программного обеспечения
- Поиск и устранение неисправностей
- 🗆 Ссылка для регистрации пользователей

🛛 Ссылка на сайт поддержки пользователей

- 🛛 Прочие полезные ссылки
- Содержит ссылку на сайт загрузки и т.д.

Прилагаемые элементы отличаются в зависимости от страны/региона приобретения.

## °Ḉ° Совет

• После исполнения файла [Setup.exe] можно освободить дополнительное место в папке [Storage Media], отформатировав встроенную флэш-память "WALKMAN". Форматирование встроенной флэш-памяти "WALKMAN" описано в разделе "Инициализация (форматирование) "WALKMAN" на обратной стороне.

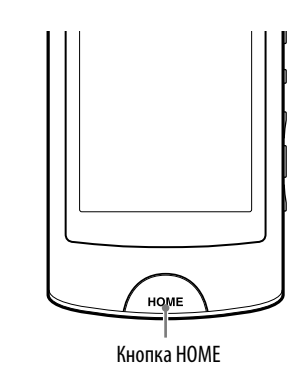

#### Зарядка батареи

Батарея "WALKMAN" заряжается при подключении "WALKMAN" к работающему компьютеру.

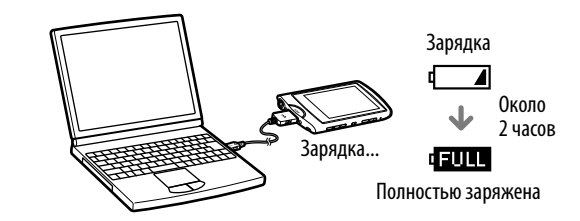

#### Включение и выключение "WALKMAN"

| Включение  | Нажмите любую кнопку.                         |
|------------|-----------------------------------------------|
| Выключение | Нажмите и удерживайте нажатой кнопку<br>НОМЕ. |

#### Использование меню Главное

Меню Главное отображается при нажатии кнопки HOME. В меню Главное можно выполнить воспроизведение аудио, поиск композиций, изменение настроек и т.д.

В меню Главное требуемый элемент на экране можно выбрать с помощью действий на сенсорном экране.

Для этого нажмите значок, элемент, кнопку управления и т.д. на экране "WALKMAN". Кроме того, можно прокрутить список с помощью

перетаскивания вверх или вниз и быстро пролистать список или эскизы с помощью щелчка.

Прокрутка с помощью

Выбор с помощью нажатия

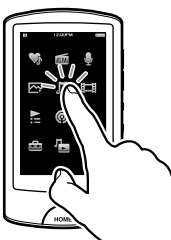

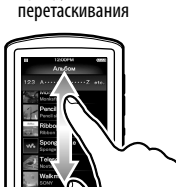

HOME

Быстрое пролистывание с помощью щелчка

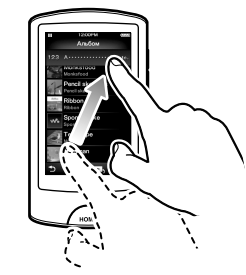

#### Меню Главное

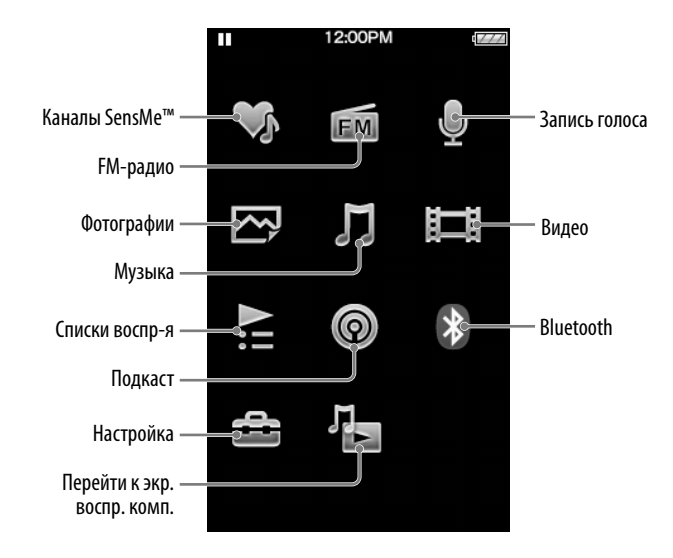

## Компоненты и элементы управления

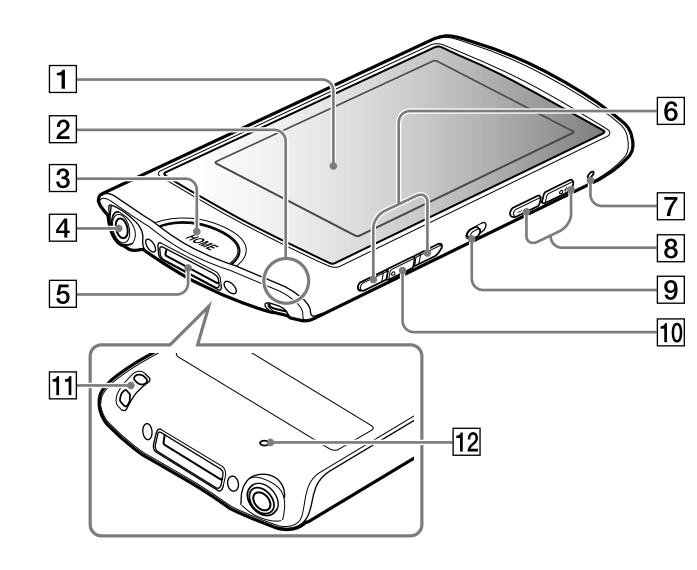

## 1 Сенсорный экран

Коснитесь (нажмите) значка, элемента, кнопки управления и т.д. на экране для управления "WALKMAN".

#### 2 Микрофон

Используется для записи голоса.

## З Кнопка НОМЕ

Нажмите для отображения меню Главное. Нажмите и удерживайте нажатой для перевода "WALKMAN" в режим ожидания.

## 4 Разъем наушников

## 5 Разъем WM-PORT

Подключение кабеля USB (прилагается) или дополнительных периферийных устройств (не прилагаются).

6 Кнопки І ◄< / ►► I</li>
7 Индикатор Bluetooth
8 Кнопка VOL +\*1/9 Переключатель HOLD
10 Кнопка ► II\*1
11 Отверстие для ремешка
12 Кнопка RESET Для нажатия используйте булавку и т.д.

\*1 На кнопке имеются тактильные точки. Точки помогают в использовании кнопки.

## Поиск и устранение неисправностей

Если "WALKMAN" не работает надлежащим образом, попробуйте выполнить следующие шаги для решения проблемы.

### Выполните поиск симптомов проблемы в разделе "Поиск и устранение неисправностей" руководства пользователя (документа HTML), а затем попробуйте

предпринять действия по их устранению из списка.

Для получения дополнительной информации о подключении к компьютеру см. таблицы справа.

## **2** Подключите "WALKMAN" к компьютеру, чтобы зарядить батарею.

Возможно, удастся устранить некоторые неполадки с помощью зарядки батареи.

**3** Нажмите кнопку RESET с

#### Кнопка RESET

## помощью булавки и т.д.

Перед сбросом настроек "WALKMAN" убедитесь, что не выполняется воспроизведение композиций, видео и т.д. Затем можно безопасно сбросить настройки "WALKMAN".

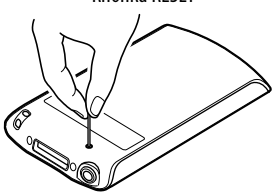

- 4 Для получения дополнительной информации о проблеме см. раздел "Справка" программного обеспечения.
- 5 Для получения дополнительной информации о проблеме выполните поиск на одном из веб-сайтов поддержки пользователей.

Для получения дополнительной информации о веб-сайтах поддержки пользователей см. раздел "Дополнительная информация".

**6** Если с помощью вышеперечисленных способов проблему решить не удалось, обратитесь к ближайшему дилеру Sony.

| Симптом           | Причина/способ устранения                                       |
|-------------------|-----------------------------------------------------------------|
| "WALKMAN" не      | • Кабель USB неправильно подключен к разъему                    |
| удается выполнить | USB на компьютере.                                              |
| зарядку батареи.  | → Отсоедините кабель USB, а затем снова                         |
|                   | подсоедините его.                                               |
|                   | → Используйте прилагаемый кабель USB.                           |
|                   | <ul> <li>Зарядка батареи выполняется при температуре</li> </ul> |
|                   | окружающей среды, выходящей за границы                          |
|                   | диапазона от 5 °C до 35 °C.                                     |
|                   | → Батарею невозможно зарядить при появлении                     |
|                   | значка 📺 🖪. Заряжайте батарею при                               |
|                   | температуре окружающей среды от 5 °C до                         |
|                   | 35 °C.                                                          |
|                   | <ul> <li>Компьютер выключен.</li> </ul>                         |
|                   | → Включите компьютер.                                           |
|                   | <ul> <li>Компьютер перешел в спящий режим или режим</li> </ul>  |
|                   | ожидания.                                                       |
|                   | • Отключите спящий режим или режим                              |
|                   | ожидания компьютера.                                            |
|                   | <ul> <li>Используется концентратор USB.</li> </ul>              |
|                   | → При подключении с помощью концентратора                       |
|                   | USB "WALKMAN" может не работать.                                |
|                   | Подключите "WALKMAN" к компьютеру с                             |
|                   | помощью кабеля USB (прилагается).                               |
|                   | <ul> <li>Установленная на компьютере операционная</li> </ul>    |
|                   | система не поддерживается "WALKMAN".                            |
|                   | → Для зарядки "WALKMAN" подключите                              |
|                   | "WALKMAN" к компьютеру с операционной                           |
|                   | системой, поддерживаемой "WALKMAN".                             |
|                   | • "WALKMAN" не использовался более года.                        |
|                   | → В зависимости от условий использования                        |
|                   | "WALKMAN" батарея могла подвергнуться                           |
|                   |                                                                 |

| <ul> <li>Состеднияте кабель USB, а затем снова подседините кабель USB.</li> <li>Отсоедините кабель USB, а затем снова подседините его.</li> <li>Используйте прилагаемый кабель USB.</li> <li>Используйте прилагаемый кабель USB.</li> <li>Используйте прилагаемый кабель USB.</li> <li>Используйте прилагаемый кабель USB.</li> <li>Используйте прилагаемый кабель USB.</li> <li>Используйте прилагаемый кабель USB.</li> <li>Используйте прилагается).</li> <li>УКАКМАN" матрямую к компьютеру с помощью кабеля USB (прилагается).</li> <li>Возможно, проблема связана с разъемом USB на компьютере.</li> <li>Порключение USB (прилагается).</li> <li>Возможно, проблема связана с разъемом USB на компьютере.</li> <li>Порключите "WALKMAN" к другому разъему USB на компьютере.</li> <li>При первом использовании "WALKMAN" или при низком заряде батареи между подключением "WALKMAN" к компьютеру и появлением сообщения может пройти около 30 секунд. Это не является неисправностью.</li> <li>Возможно, выполняется проверка подлинности программного обеспечения, которая может занять довольно длительное время. Подождите некоторое время.</li> <li>Установка программного обеспечения завершилась с ошибкой.</li> <li>Повторите установку программного обеспечения, используя пакет установки. Импортированные данные изменены не будут.</li> <li>На компьютере запущено программное обеспечение, отличное от того, которое использовалось для переноса.</li> <li>Отсоединенный к компьютеру а затем снова подсоедините кабель USB.</li> <li>Используется концентратор USB или удлинительной кабель USB.</li> <li>При подключении с кабель USB.</li> <li>При подключении с кабель USB.</li> <li>Используется концентратор USB или удлинительной кабель USB.</li> <li>При подключении с помощью кабеля "WALKMAN" может не работать. Подключите "WALKMAN" напрямую к компьютеру с помощью кабеля USB (прилагается).</li> </ul>                                                                                                    | проигрывателя к                                                                                                    | USB на компьютере                                                                                                    |
|----------------------------------------------------------------------------------------------------|----------------------------------------------------------------------------------------------------|----------------------------------------------------------------------------------------------------|
| <ul> <li>кабеля USB</li> <li>(прилагается)</li> <li>сообщения</li> <li>(Подключение USB</li> <li>(Подключение USB</li> <li>(Подключение USB</li> <li>(МТР). Плеер не</li> <li>работает.] не</li> <li>появлются (компьютер</li> <li>не распознает</li> <li>"WALKMAN" (компьютере.</li> <li>Возможно, проблема CB3зана с разъемом USB на компьютере.</li> <li>Подключение USB</li> <li>(Подключение USB</li> <li>(МТР). Плеер не</li> <li>работает.] не</li> <li>появлются (компьютер</li> <li>не распознает</li> <li>"WALKMAN").</li> <li>(Ваможно, проблема CB3зана с разъемом USB на компьютере.</li> <li>Подключите "WALKMAN" к другому разъему USB на компьютере.</li> <li>Подключите "WALKMAN" к другому разъему USB на компьютере.</li> <li>Подключите "WALKMAN" к компьютере.</li> <li>При первом использовании "WALKMAN" или при низком заряде батареи между подключением "WALKMAN" к компьютеру и появлением cooбщения может пройти около 30 секунд. Это не является неисправностью.</li> <li>Возможно, выполняется проверка подлинности программного обеспечения, которая может занять довольно длительное время.</li> <li>Установка программного обеспечения завершилась с ошибкой.</li> <li>Повторите установку программного обеспечения завершилась с ошибкой.</li> <li>Повторите установку программного обеспечения, которая может занять довольно для переноса.</li> <li>Отсоедините кабель USB, подождите несколько минут, а затем снова подсоедините екобель USB.</li> <li>Подсоединенный к компьютеру</li> <li>"Используется концентратор USB или удлинительного кабель USB.</li> <li>Подсоединенный к компьютеру</li> <li>"МакКМАN" работает нестабильно.</li> <li>Используется концентратор USB или удлинительного кабель USB.</li> <li>При подключении с помощью концентратор USB или удлинительной кабель USB.</li> <li>При подключении с томощью концентратор USB или удлинительного кабель USB.</li> <li>При подключении с томощью концентратор USB или удлинительного кабель USB.</li> <li>При подключении с томощь ковелен USB (прилагается).</li> </ul> | компьютеру с помошью                                                                                                    | → Отсоелините кабель USB, а затем снова                                                                                                    |
| <ul> <li>(прилагается)</li> <li>У Используйте прилагаемый кабель USB.</li> <li>Особщения</li> <li>(Подключение USB.</li> <li>При подключении с помощью концентратора USB</li> <li>При подключении с помощью концентратора USB</li> <li>(МакКААN" может не работает.). Подключение</li> <li>(МакКААN" может не работает.).</li> <li>Возможно, проблема связана с разъемом USB на компьютере.</li> <li>Подключение "WALKMAN" компьютере.</li> <li>Подключение "WALKMAN" к компьютере.</li> <li>Подключение "WALKMAN" к компьютере.</li> <li>Подключите "WALKMAN" к компьютере.</li> <li>При первом использовании "WALKMAN" или при низком заряде батареи между подключением "WALKMAN" к компьютере.</li> <li>Возможно, выполняется проверка подлинности программного обеспечения, которая может занять довольно длительное время. Подождите некоторое время.</li> <li>Установка программного обеспечения завершилась с ошибкой.</li> <li>Повторите установку программного обеспечения завершилась с ошибкой.</li> <li>Повторите установку программного обеспечения завершилась с ошибкой.</li> <li>Повторите установку программного обеспечения, используя пакет установки. Импортированные данные изменены не будут.</li> <li>На компьютере запущено программного обеспечения, спользуя пакет установки.</li> <li>Отсоедините кабель USB, перезагрузите компьютер, а затем снова подсоедините его. Если проблему не удалось устранить, отсоедините кабель USB.</li> <li>Окспользуется концентратор USB или удлинительный кабель USB.</li> <li>Используется концентратор USB или удлинительный кабель USB.</li> <li>Используется концентратор USB или удлинительный кабель USB.</li> <li>Пораключени с помощью концентратора USB или удлинительный кабель USB.</li> <li>Пораключени с помощью кабеля USB (прилагается).</li> </ul>                                                                                                    | кабеля USB                                                                                                    | полсоелините его                                                                                                    |
| <ul> <li>(Подключение USB.</li> <li>Подер не работает.] или<br/>[Подключение USB.</li> <li>При подключении с помощью концентратора USB.</li> <li>Э При подключении с помощью концентратора USB.</li> <li>Э При подключении с помощью концентратора USB.</li> <li>Э При подключении с помощью концентратора USB.</li> <li>Э При подключении с помощью концентратора USB.</li> <li>Э При подключении с помощью концентратора USB.</li> <li>Э При подключении с помощью концентратора USB.</li> <li>Э При подключении с помощью концентратора USB.</li> <li>Э Подключите "WALKMAN" коотьютеру с<br/>помощью кабеля USB (прилагается).</li> <li>Возможно, проблема связана с разъемом USB на<br/>компьютере.</li> <li>Возможно, проблема связана с разъемом USB на<br/>компьютере.</li> <li>Э Подключите "WALKMAN" к другому разъему<br/>USB на компьютере.</li> <li>При первом использовании "WALKMAN" или<br/>при низком заряде батареи между подключением<br/>«WALKMAN" к компьютеро и появлением<br/>сообщения может пройти около 30 секунд. Это не<br/>является неисправностью.</li> <li>Возможно, выполняется проверка подлинности<br/>программного обеспечения, которая может<br/>занять довольно длительное время. Подождите<br/>некоторое время.</li> <li>Установка программного обеспечения<br/>завершилась с ошибкой.</li> <li>Э Повторите установку программного<br/>обеспечение, отличное от того, которое<br/>использовалось для переноса.</li> <li>Отсоедините кабель USB, подождите несколько<br/>минут, а затем снова подсоедините кабель USB.</li> <li>Одсоединенный к<br/>компьютеру</li> <li>"Используется концентратор USB или<br/>удлинительный кабель USB.</li> <li>Э При подключение "WALKMAN" может не<br/>работать. Подключите "WALKMAN" может не<br/>работать. Подключите "WALKMAN" напрямую к<br/>компьютеру с помощью кабеля USB (прилагается).</li> </ul>                                                                                                    | (придагается)                                                                                                    | → Используйте прилагаемый кабель USB                                                                                                    |
| <ul> <li>Подключение USB.</li> <li>Плеер не работает.] или</li> <li>Подключение USB</li> <li>(МТР). Плеер не работает.] не</li> <li>появляются (компьютер)</li> <li>не распознает</li> <li>"WALKMAN" или проблема связана с разъемом USB на компьютере.</li> <li>Возможно, проблема связана с разъемом USB на компьютере.</li> <li>Подключите "WALKMAN" к другому разъему</li> <li>USB на компьютере.</li> <li>При первом использовании "WALKMAN" или при низком заряде батареи между подключением "WALKMAN" к компьютере.</li> <li>При первом использовании "WALKMAN" или при низком заряде батареи между подключением "WALKMAN" к компьютере.</li> <li>При первом использовании "WALKMAN" или при низком заряде батареи между подключением "WALKMAN" к компьютере.</li> <li>Повторите установко длительное время. Подождите некоторое время.</li> <li>Установка программного обеспечения, которая может занять довольно длительное время.</li> <li>Установка программного обеспечения завершилась с ошибкой.</li> <li>Повторите установку программного обеспечения завершилась с ошибкой.</li> <li>Повторите установку программного обеспечения. ЧМПОртированные данные изменены не будут.</li> <li>На компьютере запущено программное обеспечения, используя пакет установки. Импортированные данные изменены не будут.</li> <li>На компьютере запущено програминое обеспечения, затем снова подсоедините кабель USB.</li> <li>Оссоединенный к компьютеру а затем снова подсоедините кабель USB.</li> <li>Используется концентратор USB или удлинительный кабель USB.</li> <li>При подключение "WALKMAN" может не работать. Подключите "WALKMAN" может не работать.</li> </ul>                                                                                                    | сообщения                                                                                                    | • Используется концентратор USB                                                                                                    |
| <ul> <li>подсоединенный к компьютеру</li> <li>"WALKMAN" работает нестабильно.</li> <li>• Используется концентратор USB или удлинительный кабель USB.</li> <li>• Используется концентратор USB или удлинительный кабель USB.</li> <li>• При подключении с помощью концентратора USB или удлинительного кабеля "WALKMAN" может не работать. Подключите "WALKMAN" напрямую к компьютеру с помощью кабеля USB (прилагается).</li> </ul>                                                                                                    | сообщения<br>[Подключение USB.<br>Плеер не работает.] или<br>[Подключение USB<br>(МТР). Плеер не<br>работает.] не<br>появляются (компьютер<br>не распознает<br>"WALKMAN"). | <ul> <li>Используется концентратор USB.</li> <li>При подключении с помощью концентратора USB<br/>"WALKMAN" может не работать. Подключите<br/>"WALKMAN" напрямую к компьютеру с<br/>помощью кабеля USB (прилагается).</li> <li>Возможно, проблема связана с разъемом USB на<br/>компьютере.</li> <li>Подключите "WALKMAN" к другому разъему<br/>USB на компьютере.</li> <li>Пори первом использовании "WALKMAN" или<br/>при нервом использовании "WALKMAN" или<br/>при низком заряде батареи между подключением<br/>"WALKMAN" к компьютеру и появлением<br/>сообщения может пройти около 30 секунд. Это не<br/>является неисправностью.</li> <li>Возможно, выполняется проверка подлинности<br/>программного обеспечения, которая может<br/>занять довольно длительное время. Подождите<br/>некоторое время.</li> <li>Установка программного обеспечения<br/>завершилась с ошибкой.</li> <li>Повторите установку программного<br/>обеспечения, используя пакет установки.<br/>Импортированные данные изменены не будут.</li> <li>На компьютере запущено программное<br/>обеспечение, отличное от того, которое<br/>использовалось для переноса.</li> <li>Отсоедините кабель USB, подождите несколько<br/>минут, а затем снова подоседините его. Если<br/>проблему не удалось устранить оссоетичите</li> </ul> |
| снова подсоедините кабель USB.<br>Подсоединенный к<br>компьютеру<br>"WALKMAN" работает<br>нестабильно.<br>→ При подключении с помощью концентратора USB<br>или удлинительный кабель USB.<br>→ При подключении с помощью концентратора USB<br>или удлинительного кабеля "WALKMAN" может не<br>работать. Подключите "WALKMAN" напрямую к<br>компьютеру с помощью кабеля USB (прилагается).                                                                                                    |                                                                                                    | кабель USB, перезагрузите компьютер, а затем                                                                                                    |
| Подсоединенный к<br>компьютеру<br>"WALKMAN" работает<br>нестабильно.<br>                                                                                                    |                                                                                                    | снова подсоедините кабель USB.                                                                                                    |
| компьютеру<br>"WALKMAN" работает<br>нестабильно.<br>→ При подключении с помощью концентратора USB<br>или удлинительного кабеля "WALKMAN" может не<br>работать. Подключите "WALKMAN" напрямую к<br>компьютеру с помощью кабеля USB (прилагается).                                                                                                    | Подсоединенный к                                                                                                    | • Используется концентратор USB или                                                                                                    |
| "WALKMAN" работает<br>нестабильно. → При подключении с помощью концентратора USB<br>или удлинительного кабеля "WALKMAN" может не<br>работать. Подключите "WALKMAN" напрямую к<br>компьютеру с помощью кабеля USB (прилагается).                                                                                                    | компьютеру                                                                                                    | удлинительный кабель USB.                                                                                                    |
| компьютеру с помощью кабеля USB (прилагается).                                                                                                    | "WALKMAN" работает нестабильно.                                                                                                    | → При подключении с помощью концентратора USB<br>или удлинительного кабеля "WALKMAN" может не<br>работать. Подключите "WALKMAN" напрямую к                                                                                                    |
|                                                                                                    |                                                                                                    | компьютеру с помощью кабеля USB (прилагается).                                                                                                    |

Причина/способ устранения

Кабель USB неправильно полключен к разъему.

Симптом

При полключении

| Симптом                                                                                                    | Причина/способ устранения                                                                                                    |
|----------------------------------------------------------------------------------------------------|----------------------------------------------------------------------------------------------------|
| При двойном щелчке<br>файла [Setup.exe] для<br>установки<br>прилагаемого<br>программного<br>обеспечения файл<br>[Setup.exe] не<br>запускается, вместо<br>этого открывается<br>окно свойств. | <ul> <li>Устанавливайте прилагаемое программное<br/>обеспечение после установки проигрывателя<br/>Windows Media 11 или более поздней версии. Для<br/>получения дополнительной информации о<br/>проигрывателе Windows Media см. следующий<br/>веб-сайт:<br/>http://support.microsoft.com/</li> </ul> |

#### Инициализация (форматирование) "WALKMAN"

Можно выполнить форматирование встроенной флэш-памяти "WALKMAN". При форматировании памяти все файлы, включая руководство пользователя (документ HTML), будут удалены, а для всех настроек будут восстановлены значения по умолчанию. Перед форматированием обязательно проверьте, какие файлы хранятся в памяти, и экспортируйте все необходимые файлы на жесткий диск компьютера или другое устройство.

- **1** Нажмите кнопку НОМЕ для отображения меню Главное.
- Выберите в указанном порядке [Настройка] [Общая настройка] – [Сброс/Форматирование] – [Форматирование] – [Да] – [Да].

По завершении инициализации появится сообщение [Память отформатирована.].

#### Примечание

 Не форматируйте встроенную флэш-память с помощью проводника Windows. Выполняйте форматирование встроенной флэш-памяти на "WALKMAN".

## Меры предосторожности

#### О наушниках

- Не устанавливайте на устройстве слишком высокую громкость, чтобы длительное воспроизведение не повредило слух.
- При установке высокой громкости внешние звуки могут полностью заглушаться. Не используйте устройство в ситуациях, когда необходимо слышать внешние звуки, например при езде на автомобиле или велосипеде.

#### Примечание относительно лицензии и товарных знаков

См. руководство пользователя (документ HTML).

#### Для клиентов в России

Цифровой проигрыватель мультимедиа

Изготовитель: Сони Корпорейшн Адрес: 1-7-1 Конан, Минато-ку, Токио, Япония Страна-производитель: Малайзия

Сильное звуковое давление из наушников и головных телефонов может привести к потере слуха.

Не подвергайте батареи (батарейный блок или установленные батареи) воздействию высоких температур, например воздействию солнца, огня и т.п., в течение длительного времени.

Номинальный потребляемый ток - 500 мА

#### Год и месяц изготовления указаны на упаковке.

Импортер на территории РФ: ЗАО "Сони Электроникс", 123103, Москва, Карамышевский проезд, 6, Россия

## Название и адрес организации, принимающей претензии от покупателей в России

ЗАО "Сони Электроникс", 123103, Москва, Карамышевский проезд, 6, Россия

## CE

Настоящим корпорация Sony заявляет, что данное устройство удовлетворяет основным требованиям и другим положениям Директивы 1999/5/ЕС. Для получения подробной информации посетите следующий URL-адрес: http://www.compliance.sony.de/

#### Дата изготовления устройства

Год и месяц изготовления указаны на упаковке. Чтобы узнать дату изготовления, см. символ "P/D". P/D: XX XXXX 1 2 1. Месяц 2. Год

#### Дополнительная информация

При возникновении каких-либо вопросов или проблем, связанных с этим пролуктом, а также для получения сведений об устройствах, совместимых с ланным пролуктом, посетите следующие веб-сайты. **Для клиентов в США:** http://www.sonv.com/walkmansupport Пля клиентов к Канале: http://www.sonv.ca/ElectronicsSupport/ Для клиентов в Европе: http://support.sonv-europe.com/DNA Пля клиентов в Латинской Америке: http://www.sony-latin.com/index.crp Для клиентов в других странах и регионах: http://www.sony-asia.com/support Для клиентов, которые приобрели модели, предназначенные для поставки за границу: http://www.sony.co.jp/overseas/support/